# How to Remove Kindle DRM Mac 2021

To remove kindle drm on Mac, here are two different methods. But there are only one tool you'll need--imElfin eBook Ultimate.

To remove kindle drm on Mac, here are two different methods. But there are only one tool you'll need--imElfin eBook Ultimate.

#### Download imElfin eBook Ultimate now

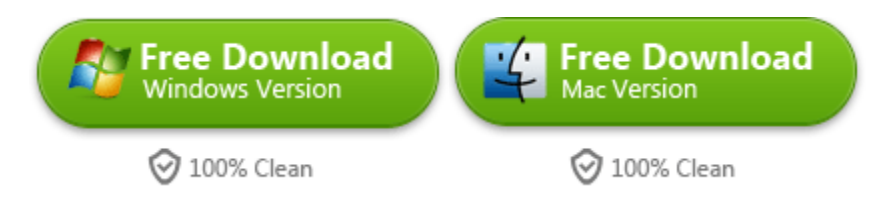

Before the following process, let's analyze which case you are falling in.

Case 1. My mac version is 10.14 and order version.

Case 2. My Mac version is 10.15 Catalina or later Big Sur.

### Case 1. My Mac version is 10.14 and order version.

Compared with the other case, this one is much easier.

Step 1. Download Kindle for Mac 1.23.

If you've upgraded kindle for Mac to later version(higher than 1.23), please follow the blow steps to downgrade it.

Run imElfin Ultimate, and you'll see the yellow words in the left column which notify that your kindle for mac version should be downgraded. Just click the words "click here to downgrade now".

| •••                                                                                                    | imElfin Ultimate v1.0.7.105 |
|----------------------------------------------------------------------------------------------------|-----------------------------|
| ≡                                                                                                    | Add                         |
| Search book     eReader Kindle Adobe Kobo ····                                                                                                    |                             |
| The current version of Kindle for PC/Mac is 1.28.0.<br>Downgrade to 1.23/1.24 Kindle app is required to make this<br>software work. <u>Click here to downgrade now.</u> |                             |
|                                                                                                    |                             |
| We find nothing in the default eBooks content folder, <u>click here</u> to figure out how to import eBooks into program.                                                | I Drag Drop Books Here I    |

In the pop-up window, click "Start" to start the downgrading process.

| 000                                                                                                    | imElfin Ultimate v1.0.7.105                                                                                                    |      |
|----------------------------------------------------------------------------------------------------|----------------------------------------------------------------------------------------------------|------|
| ≡                                                                                                    | Add                                                                                                    | \$ 🚨 |
| O Search book                                                                                                    |                                                                                                    |      |
| eReader Kindle Adobe Kobo ····  The current version of Kindle for PC/Mac is 1.28.0. Downgrade to 1.23/1.24 Kindle app is required to make the software work. <u>Click here to downgrade now.</u> | Owngrade Kindle for mac     Kindle For Mac version is 1.28.0     Downgrade to Kindle For Mac 1.23 automatically [Start]     Z. Follow the <u>Guide</u> to downgrade manually |      |
| We find nothing in the default eBooks content folder, <u>click her</u><br>figure out how to import eBooks into program.                                                                          | Start                                                                                                    |      |
|                                                                                                    | Convert to TXT V                                                                                                    | -    |

Once finished, you've already installed the older version of Kindle for MAC, just register it with your Amazon account.

Step 2. Download Kindle books.

Step 3. Launch imElfin Ultimate. Downloaded Kindle books will show in the left corner and just drag them to the right side to remove drm.

|                                                                                                    | imElfin U                        | ltimate v1.0.7.105                                                      |          |              | <u>ا</u> ځ |
|----------------------------------------------------------------------------------------------------|----------------------------------|-------------------------------------------------------------------------|----------|--------------|------------|
| Search book  eReader Kindle Adobe Kobo ····                                                                                                    | P P<br>Fat BLB<br>milt <u>if</u> | Just Roll With It (A Perfect Dish Book<br>4)<br>Kandle, Tawdra          | 544.68KB | ⊘<br>✓ Decry | ×          |
| Just Roll With It (A Perfect Dish Book 4) azw     Legal Affairs_McKayla_s Story azw     The Secret Son (The Starr Bro ters of azw     Rewl Catch (The Secretes Ref 1) and | A Prairies                       | Legal Affairs_ McKayla_s Story<br>Bennett, Sawyer                       | 416.30KB | Q            | ×          |
| Nailed Down azw 3                                                                                                    | 5                                | The Secret Son (The Starr Brothers of<br>Montana Book 1)<br>Kilby, Joan | 389.57KB | Q            | ×          |
|                                                                                                    |                                  | Royal Catch (The Rourkes, Booler,<br>Gilmore, Kylie                     | 342.76KB | Q            | ×          |
|                                                                                                    |                                  | Nailed Down                                                             |          | 0            | ×          |
|                                                                                                    | Convert to E                     | PUB V                                                                   |          |              | 26         |

Step 4. Then choose any format you like, click on "Convert to ..." to convert kindle books to pdf/epub/azw3.

| =                                                                                                    |   | imElfin U                  | itimate v1.0.7.105                                                      |          | ځ ځ                                       |
|----------------------------------------------------------------------------------------------------|---|----------------------------|-------------------------------------------------------------------------|----------|-------------------------------------------|
| Search book                                                                                                    |   | 2000 (2010)<br>1005 (2010) | -,<br>Kandle, Tawdra                                                    | 011.0010 | V Succeeu                                 |
| eReader Kindle Adobe Kobo ····<br>Just Roll With It (A Perfect Dish Book 4) azw<br>Legal Affairs_McKayla_s Story azw                       | 2 | A REALS                    | Legal Affairs_ McKayla_s Story<br>Bennett, Sawyer                       | 416.30KB | ⊘ ×<br>✓ Succeeded                        |
| <ul> <li>The Secret Son (The Starr Brothers of azw</li> <li>Royal Catch (The Rourkes, Book 1)</li> <li>Nailed Down</li> <li>azw</li> </ul> | 3 | 5                          | The Secret Son (The Starr Brothers of<br>Montana Book 1)<br>Kilby, Joan | 389.57KB | <ul><li>∠ ×</li><li>✓ Succeeded</li></ul> |
|                                                                                                    | 4 |                            | Royal Catch (The Rourkes, Book 1)<br>Gilmore, Kylie                     | 342.76KB | <ul><li></li></ul>                        |
|                                                                                                    | 5 | Ś                          | Nailed Down<br>Bliss, Chelle & Butler, Eden                             | 561.78KB | <ul><li>∠ ×</li><li>✓ Succeeder</li></ul> |
|                                                                                                    | < | Convert to                 | PDF                                                                     |          | <u> </u>                                  |

## Case 2. My Mac version is 10.15 Catalina or later Big Sur.

If you are on Mac big sur or Catalina, then downgrading kindle for Mac to older version will not work for you. In this case, you can use some command to disable kindle kfx for removing kindle drm successfully.

#### Note: This method works on all Mac version, not only valid for Catalina and Big Sur.

Step 1. Remove all downloaded Kindle books at first. They are all new kindle kfx which is not crackable.

Step 2. Open terminal and paste the following command:

#### sudo chmod -x /Applications/Kindle.app/Contents/MacOS/renderer-test

Then fill in the Mac computer passwords and press "Enter".

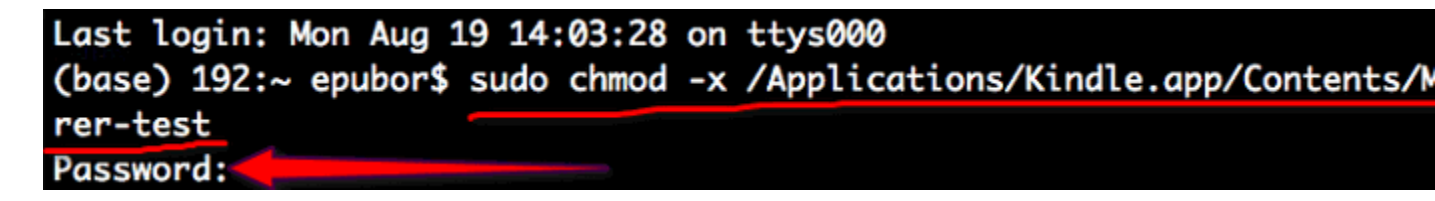

Step 3. Launch Kindle for Mac and then right click book cover and select "Download" to download your Kindle books.

## Important: Please right click to download the kindle books and don't open it before it is decrypted.

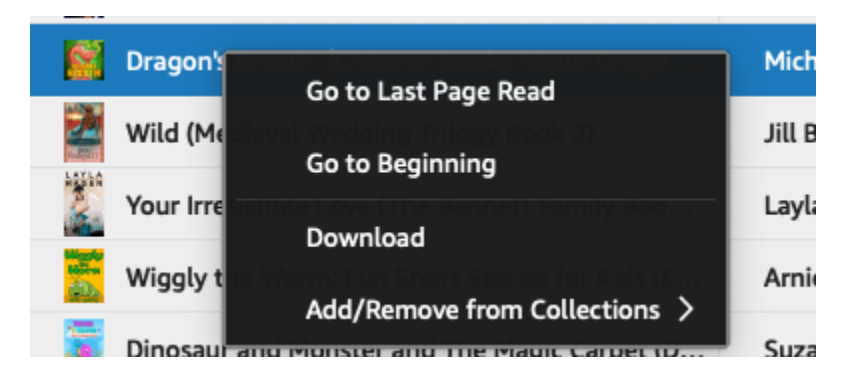

Step 4. Lanuch imElfin Ultimate, and then drag kindle books from left to right side. The kindle drm will be removed.

|                                                                                    | imElfin Ultimate v1.0.7.105                           |          |     |
|------------------------------------------------------------------------------------|-------------------------------------------------------|----------|-----|
| =                                                                                  | Add                                                   |          | δ 💆 |
| Search book     Reeder Kindle Adobe Kobo ····                                      | 1 Legal Affairs_McKayla_s Story<br>Bennett, Sawyer    | 416.30KB | a × |
| You are using macOS-10,15.7 please follow this guide to<br>remove Kindle DRM.      | 2 Royal Catch (The Rourkes, Book 1)<br>Glimore, Kylie | 342.76KB | ¢ × |
| <ul> <li>Royal Catch (The Rourkes, Book 1) azw</li> <li>Nailed Down azw</li> </ul> | Nulled Down<br>Bliss, Chelle & Buller, Eden           | 561.78KB | ¢ × |
|                                                                                    | ⊘ ePUB                                                |          |     |
|                                                                                    | 🔹 Mobi                                                |          |     |
|                                                                                    | 🝖 Azw3                                                |          |     |
|                                                                                    | 🛶 PDF                                                 |          |     |
|                                                                                    | D Txt                                                 |          |     |
|                                                                                    | Convert to EPUB V                                     |          |     |

Step 5. Select the output format from the bottom button and then click "Convert to .." and your kindle books will be converted to drm free books.

Then click the folder icon at the bottom right corner and you'll see all your converted and decrypted books.

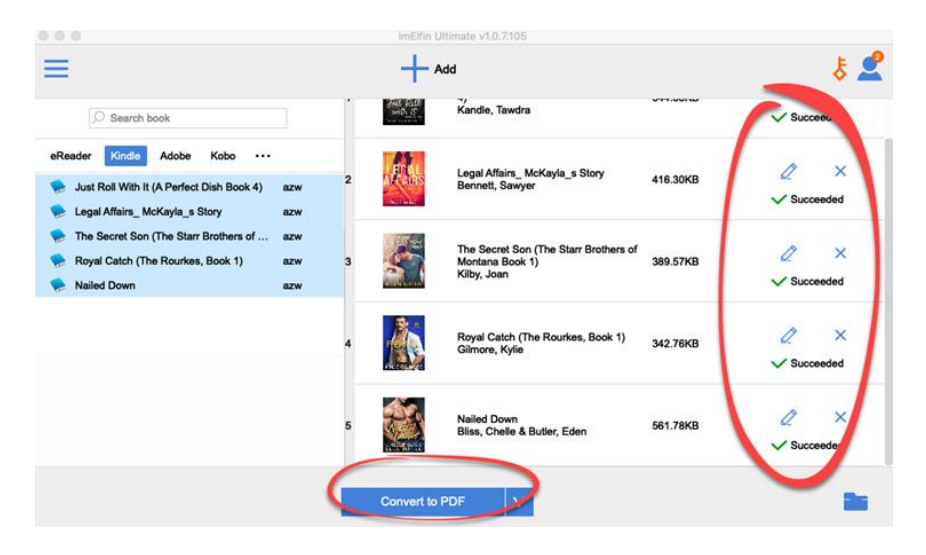

Now you can decrypt and convert your kindle books to any format.

#### Download imElfin eBook Ultimate now

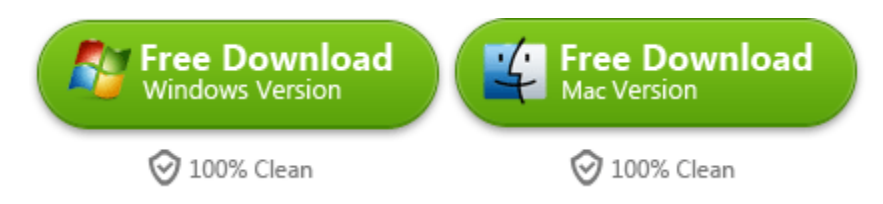

This PDF is generated upon https://www.imelfin.com/how-to-remove-kindle-drm-mac.html, and the original author is imElfin.